## Настройка детектора движения в NVR Amatek серии F

Обнаружение движения использует компьютерное зрение и методы обработки изображений для анализа видео, чтобы определить изменения в сцене. Когда движущаяся цель появляется на экране наблюдения и скорость достигает заданной чувствительностью скорости, система выполняет действие реакции сигнала тревоги.

Замечание: приведенные ниже скриншоты для универсальности взяты из английского интерфейса.

Шаг 1: В главном меню выберите " → Нормальное событие → Детекция движения", чтобы войти в интерфейс обнаружения движения, как показано на Рисунке 5-57 (1).

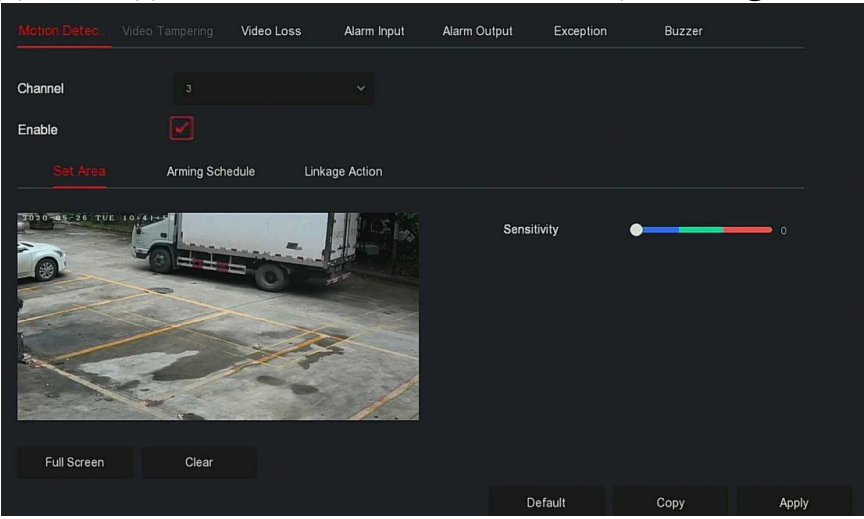

Рисунок 5-57 (1)

Шаг 2: Включите обнаружение движения и выберите канал.

Шаг 3: Установите область, чувствительность.

 $\checkmark$ 

С помощью мыши нарисуйте область, в которой требуется обнаружение движения, на видео канала, как показано на рисунке 5-57 (2).

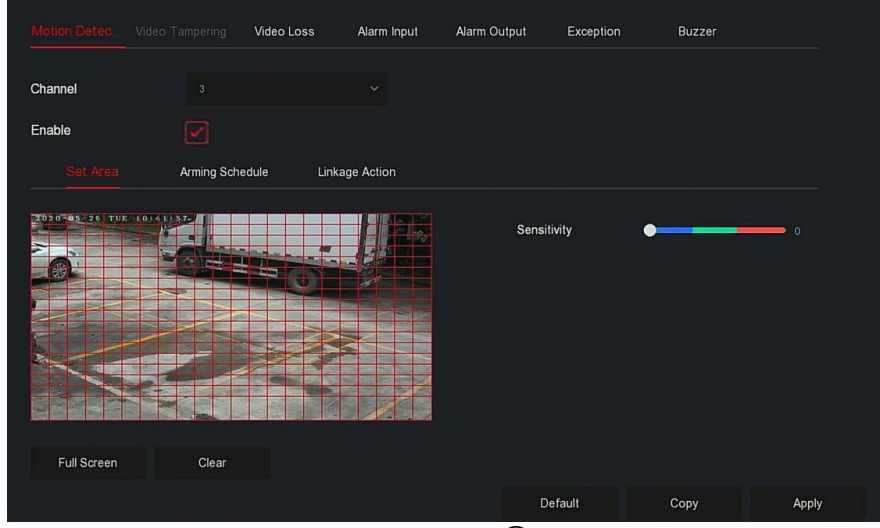

Рисунок 5-57 (2)

✓ Сдвиньте ползунок чувствительности, чтобы выбрать подходящую чувствительность обнаружения движения.

Шаг 4: Нажмите "График", чтобы войти в интерфейс расписания постановки на охрану, как показано на Рисунке 5-57 (3). Настройте время работы.

| Motion Detec Video 1 | ampering | Video Loss   | Alarm Input | Alarm Output | Exception | Buzzer |       |
|----------------------|----------|--------------|-------------|--------------|-----------|--------|-------|
| Channel              |          |              |             |              |           |        |       |
| Chahle               |          |              |             |              |           |        |       |
| Enable               |          |              |             |              |           |        |       |
| Set Area             |          | hedule Linka | ge Action   |              |           |        |       |
|                      |          |              |             |              |           |        |       |
| Week                 | Wed      |              |             |              |           |        |       |
| Time Period 1        |          |              |             |              |           |        |       |
| Time Period 2        |          |              |             |              |           |        |       |
|                      |          |              |             |              |           |        |       |
|                      |          |              |             |              |           |        |       |
|                      |          |              |             |              |           |        |       |
|                      |          |              |             |              |           |        |       |
|                      |          |              |             |              |           |        |       |
|                      |          |              |             | ji ji        | Default   | Сору   | Apply |

Рисунок 5-57 ③

**Шаг 5:** Нажмите "Действие", чтобы войти в интерфейс привязки, установите необходимые флажки, как показано на Рисунке 5-57 (4).

|                |            | Video Loss   | Alarm Input | Alarm Outpu | it Exception | n Buzzer |       |
|----------------|------------|--------------|-------------|-------------|--------------|----------|-------|
| Channel        |            |              |             |             |              |          |       |
| Enable         |            |              |             |             |              |          |       |
| Set Area       | Arming Sch | nedule Link  |             |             |              |          |       |
| Normal Linkage |            | Alarm Output |             |             |              |          |       |
| Buzzer Alarm   |            | 0 1          |             |             |              |          |       |
| E-mail Notific |            |              |             |             |              |          |       |
|                |            |              |             |             |              |          |       |
|                |            |              |             |             |              |          |       |
|                |            |              |             |             |              |          |       |
|                |            |              |             |             | Default      | Сору     | Apply |

Рисунок 5-57 (4)

Шаг 6: Нажмите "Применить", чтобы сохранить настройку.

## ЗАМЕЧАНИЯ

- Если вам нужно установить обнаружение движения для других каналов, повторите вышеуказанные шаги.
- После настройки включения уведомления по электронной почте для обнаружения движения нажмите "Главное меню → Система → Расширенно → Е-mail", чтобы войти в интерфейс настройки электронной почты. Когда система отправляет сигнал тревоги в течение установленного периода времени, получатель получает электронное письмо с тревогой.
- Если другие каналы должны иметь те же настройки обнаружения движения, что и настроенный канал, нажмите «Копировать», выберите другой канал и скопируйте настройки этого канала на другие каналы.
- **Канал:** Выберите, чтобы установить канал.
- Включить: Отметьте "П"для включения/выключения сигнала обнаружения движения.
- Область: Выберите полный экран, или нажмите и удерживайте левую кнопку мыши, чтобы выбрать область тревоги. После выбора область сигнализации заменяется красной сеткой. Нажмите "Очистить", чтобы отменить настройку зоны тревоги.
- **Чувствительность:** В зависимости от необходимости можно установить чувствительность в

диапазоне 0...10; чем выше значение, тем чувствительнее устройство.

- День недели: Выберите "Все дни" или отметьте чекбоксы в нужные дни недели. На каждый день можно установить до двух периодов времени.
- > Период 1 / Период 2: Установите периоды.
- Е-mail уведомление: Отметьте "Ш"для включения/выключения, функции отправки тревожных сообщений.
- Звуковой сигнал: Отметьте "П" для включения/выключения функции зуммера.
- Запись канала: Отметьте "
  для включения/выключения функции записи канала.
- ▶ Выход тревоги: Отметьте "□"; при поступлении сигнала обнаружения движения будет инициировано срабатывание внешнего устройства тревоги.
- Копировать: После настройки канала нажмите "Копировать", чтобы применить настройку к другому каналу.

**Замечание:** для работы записи по детектору движения необходимо произвести соответствующие настройки хранилища:

| <b>NVR</b> 5.0 | ⊳       | ►      |   | 4 | ٦       |         | ģ | ξζ <sup>3</sup> |      | $\overline{T}$ | <u>@</u> | $\bigcirc$ |
|----------------|---------|--------|---|---|---------|---------|---|-----------------|------|----------------|----------|------------|
|                |         |        |   |   |         |         |   |                 |      |                |          |            |
| C Record       | Channel |        |   |   |         |         |   |                 |      |                |          |            |
|                | Enable  |        |   |   |         |         |   |                 |      | More Se        | ttings   |            |
| Storage Device |         |        |   |   |         |         |   |                 |      |                |          |            |
| 📇 Storage Mode |         |        |   |   |         |         |   |                 |      |                |          |            |
| 🔓 Auto Backup  |         |        |   |   |         |         |   |                 |      |                |          |            |
| Advanced       |         |        |   |   |         |         |   |                 |      |                |          |            |
|                |         |        |   |   |         |         |   |                 |      |                |          |            |
|                |         |        |   |   |         |         |   |                 |      |                |          |            |
|                |         |        |   |   |         |         |   |                 |      |                |          |            |
|                |         |        | _ |   |         |         |   |                 |      |                |          |            |
|                | Normal  | Motion |   |   | M And A | 🛄 Intel |   |                 |      | Edit           |          |            |
|                |         |        |   |   |         |         |   |                 | Сору |                |          |            |

- 1. В верхнем меню выбрать «Хранилище»
- 2. В боковом меню выбрать «Запись»
- 3. Выбрать канал, активировать чекбокс «Включить»
- 4. Активировать внизу чекбокс «Движение»
- 5. Внизу справа нажать «Изменить»
- 6. Настроить и выбрать периоды или отметить чекбокс «Все»
- 7. Нажать «Сохранить».